# Perch Documentation

# U of M - Department of Computer Science

Written as a COMP 3040 Assignment by Cameron McKay, Marko Kalic, Riley Draward

# TABLE OF CONTENTS

| Introduction to Perch               |     |
|-------------------------------------|-----|
| History of Perch                    | 2   |
| Role of a Content Management System | - 2 |
| Software Utilized                   | 3   |
|                                     |     |
| Perch Environment                   |     |
| Universal Controls                  | 4   |
| Content Pages                       | 5   |
| MySite Features                     | 6   |
| Updating the Departmental Website   |     |
| Adding News Items                   | 8   |
| Adding Important Dates              | 9   |
| Adding Events and Seminars          | 11  |
| Deleting a Page                     | 12  |
| Adding Files                        | 13  |
| Updating the Footer                 | 17  |
| Adding FAQ's                        | 18  |
| Adding Pages                        | 20  |
| Reordering Pages                    | 23  |
| Deleting Content                    | 24  |
| Updating Program Requirements       | 25  |
| Roles of Templates                  | 27  |
| FAQs                                | 29  |
| Glossary                            | 30  |

Quick Reference Sheet

### **INTRODUCTION TO PERCH**

Welcome to the user manual that describes everything you need to know about using Perch. Perch is a small content management system (CMS) that gives users the freedom to manage content on their website without requiring web development language knowledge. Perch was made to give back-end users the basic functionality of a large CMS; this is useful for small websites that do not need all of the features available in a large CMS. This user manual will cover all relevant aspects of utilizing Perch to create, update and edit pages. This manual consists of sections that cover topics of the perch environment, how to manage content and applications, the features of the website preview page called MySite, understanding how templates are used and how to use them, common tasks of manipulating content, a brief history of perch, and the role of a content management system in the creation of a website.

#### **History of Perch**

Perch was launched on May 31, 2009 and was created by Rachel Andrew and Drew McLellan. Andrew and McLellan run a web development company called http://www.edgeofmyseat.com. Many of the projects Andrew and McLellan worked on were for big websites that required the typical large CMS setup to control all of their content. However, the developers found that they needed a CMS where they could enable content editing on small websites. So, Perch was born out of Andrew and McLellan's need for a smaller-scale CMS for websites that didn't need all the CMS functionality of a large website. The developers did market research and discovered that "people wanted to have control over the hosting of their CMS and not worry about the stability of the host or handover their FTP details to a third party."[1] Perch entered the market by "promoting the core aims of the product – lightweight, quick to install, simple to use and enabling and promoting best practices in terms of output code."[1] Perch was received well by the developer community and "was profitable within 24 hours of launch."[1] Perch continues to be a leader and go-to option for many developers seeking a CMS for websites that do not require the functionality of a large CMS.

#### **Role of a Content Management System**

CMSs are built specifically to allow users to easily create, edit, update, and manage all of the web pages hosted on their website. Perch does this by giving developers the tools to create templates. These templates are used to create pages and provide a simple foundation for adding and updating content. A CMS eliminates redundancies in data storage, update anomalies and insertion anomalies by allowing a large number of users to edit and share data. Everyone can see and edit what is on the website and the CMS restricts which pages are available to be edited. Content management systems provide authorization and access restrictions based on accounts, so all users will have specific functionality available to them when managing content. Finally, a CMS provides the foundation for strong communication between users. Internal notes can be left regarding content, a breadcrumb trail of user actions is available and users are able to see the actions of other users on the content editing page.

## Software Utilized

Perch is compatible with PHP5 and MySQL servers.

# **PERCH ENVIRONMENT**

# **Universal Controls**

There are a handful of links available to users from any page within the Perch environment.

| UNIVERSITY                                                                              | Content Apps O<br>News | Users                        | Settings My Account | Log out |
|-----------------------------------------------------------------------------------------|------------------------|------------------------------|---------------------|---------|
| Content                                                                                 | Pages                  |                              | (S) My Site         | P Help  |
| Filter ALL New                                                                          | Page                   | Region                       | Туре                |         |
|                                                                                         | Shared                 | Main Navigation              | Code Block          | Delete  |
| By page assignment                                                                      | -                      | Global Footer Info and Links | Global Footer       | Delete  |
| <u>Shared</u><br>Home page                                                              | -                      | Global Footer Code           | Code Block          | Delete  |
| <u>Computing</u><br>Fag                                                                 | Home page              | Home Page Banner             | Home Page Banner    | Delete  |
| <u>Graduate</u><br>Graduate → Applying to the grad                                      | -                      | Important Dates              | Important Dates     | Delete  |
| programs<br>Graduate → Awards and tuition                                               | -                      | Important Information        | Headline And Text   | Delete  |
| Graduate → Current courses<br>Graduate → New test page<br>Graduate → Policies forms and | Computing              | Content                      | Text Block          | Delete  |

Click on the red rectangles for more information

# Fig 1.0

| Content:    | Clicking the content button will take users to the main content |
|-------------|-----------------------------------------------------------------|
|             | page.                                                           |
| Apps:       | Drop-down menu to access the various apps associated with your  |
| _           | website, including News, Events, and Pages.                     |
| Users:      | View, add, and modify user accounts associated with your Perch  |
|             | installation.                                                   |
| Settings:   | Change your personal user settings, customizing the look of the |
|             | Perch admin area.                                               |
| My Account: | Modify personal account settings, such as name, email, and      |
|             | password.                                                       |
| My Site:    | Clicking will open your website in a new window.                |
| Help:       | Access Perch help information.                                  |

Return to image

# **Content Page**

This will be the first page you will see upon logging in to your administrative account. From the Content page you will be able to modify and delete existing pages and files.

| UNIVERSITY                                         | Content Apps | Users                        | Settings N        | ly Account Log out |
|----------------------------------------------------|--------------|------------------------------|-------------------|--------------------|
| Content                                            |              |                              | 8                 | My Site 🕜 Help     |
| Filter ALL New                                     | Page         | Region                       | Туре              |                    |
|                                                    | 🚯 Shared     | Main Navigation              | Code Block        | Delete             |
| By page assignment                                 | -            | Global Footer Info and Links | Global Footer     | Delete             |
| <u>Shared</u><br>Home page                         | -            | Global Footer Code           | Code Block        | Delete             |
| <u>Computing</u><br>Fag                            | 🛑 Home page  | Home Page Banner             | Home Page Banner  | Delete             |
| <u>Graduate</u><br>Graduate → Applying to the grad | -            | Important Dates              | Important Dates   | Delete             |
| programs<br>Graduate → Awards and tuition          | -            | Important Information        | Headline And Text | Delete             |
|                                                    |              |                              |                   |                    |

Click on the red rectangles for more information

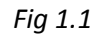

| Filters             | By default, the content page will list all of the website's pages. The<br>links below the Filter heading will allow filtering by various criteria<br>to trim the number of pages displayed. |
|---------------------|----------------------------------------------------------------------------------------------------|
| Pages               | The names of pages will be displayed below the Page heading.                                                                                                    |
| <b>Region Links</b> | The links below the Region heading will allow you to edit the                                                                                                    |
| _                   | corresponding page.                                                                                                    |
| Page Types          | The Type heading will display page types. If a page has not yet been                                                                                                    |
|                     | assigned a type, this heading will contain "NEW" enclosed in a green                                                                                                    |
|                     | square.                                                                                                    |
| Delete              | To delete a page, click on its corresponding Delete button.                                                                                                    |

Return to image

# **MySite Features**

| UNIVERSITY<br>MANITOBA Content Apps Users Settings | My Account | Log out |
|----------------------------------------------------|------------|---------|
| Content / Editing 'Content' Region                 | 😚 My Site  | PHelp   |
| 5i~ 2 0                                            |            |         |

Fig 2.0

The MySite button is located in the top left corner of the Perch environment. It opens a preview of the site and is a good way to check recent changes and updates for errors. Upon clicking MySite, a new tab will open in your web browser displaying the home page of the Departmental Website.

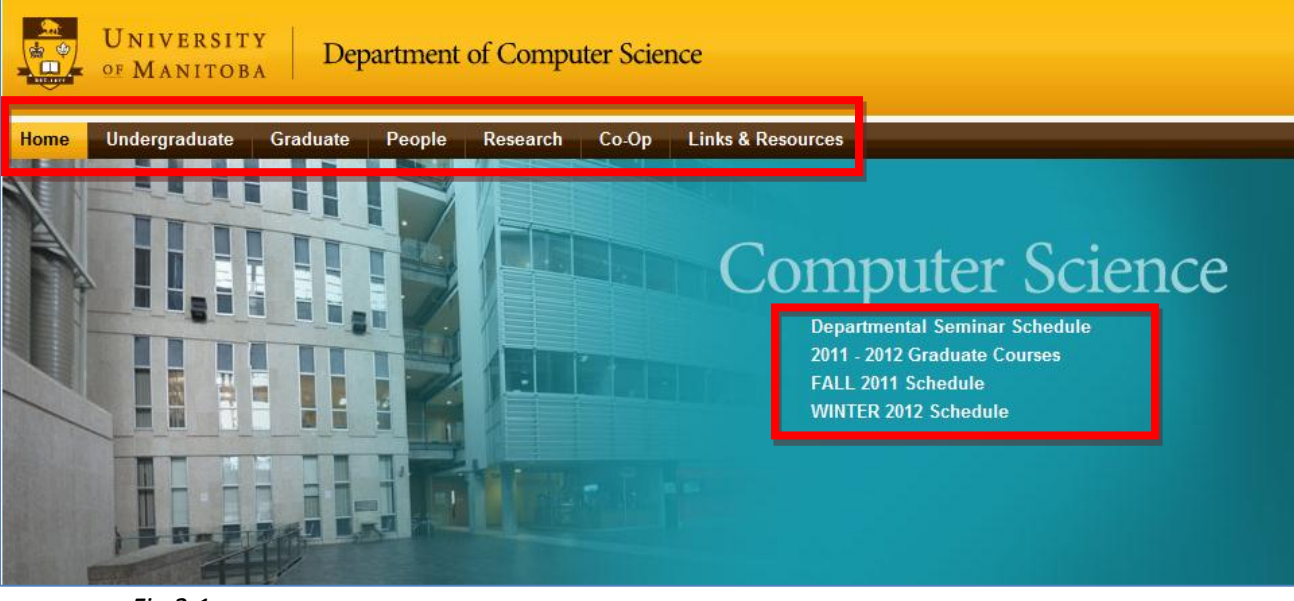

Fig 2.1

The top of the main page will look like Fig 2.1. You can navigate different sections of the website by clicking on the tabs across the top of the screen and view the course and seminar schedules for the current academic year. Below this heading the News, Important Dates and Events lists will be visible (Fig 2.2).

| News                                                                                                    | Important Dates                                                                                                    | Events                        |
|----------------------------------------------------------------------------------------------------|----------------------------------------------------------------------------------------------------|-------------------------------|
| Shell Fuel Scholarship<br>October 14, 2011                                                                                                    | Another IMportant date<br>It is an interesting event                                                                                  | <u>View events calendar</u> → |
| Shell Canada Corporation has made possible the<br>Shell FUEL Scholarship by a grant to the University<br>of Manitoba. One student will receive a scholarship<br>of ten million pesos. | None<br>Look at this date.                                                                                                    |                               |
| Application Deadline: October 30<br>Click here for more information                                                                                                    | REGISTRATION ADVISORY<br>It is students responsibility to ensure that they are<br>eligible to take a course, and that the course will |                               |

Fig 2.2

The footer is located below the News, Dates and Events headings and is visible on every page. From here, users can get departmental information, access quick links to other University of Manitoba web pages, or access the FAQs (Fig 2.3).

| Department of Computer Science        | Department of CS Links                           | Frequently Asked Questions                                                                                                    |
|---------------------------------------|--------------------------------------------------|----------------------------------------------------------------------------------------------------|
| E2-445 EITC<br>University of Manitoba | Courses Site (nTreePoint)<br>Help Centre<br>More | Is there somewhere I can go if I'm having trouble in my<br>Computer Science courses?<br>How do Lanter into the Computer Science Major or Hoppure |
| Tel 204-474-8313<br>Fax 204-474-7609  | UofM Quick Links                                 | program?                                                                                                    |
| Email queries@cs.umanitoba.ca         | Campus Map<br>Webmail                            | How do I declare a major in Computer Science?<br>How do I enter the Co-op program?                                                               |
| Hours<br>Monday - Friday              | IST Homepage<br>Campus Events                    | Ive already taken Computer Science in high school. Do I have<br>to take COMP 1010?                                                               |
| 1:00 pm - 4:30 pm                     | Autora                                           |                                                                                                    |
|                                       |                                                  | CIPS                                                                                                    |
|                                       |                                                  | © 2011 University of Manitoba Department of Computer Science                                                                                     |

Fig 2.3

When navigating through other parts of the website, such as the Undergrad, Graduate or People sections, many pages will have item lists on the left side that can be used to go through the rest of the section (Fig 2.4).

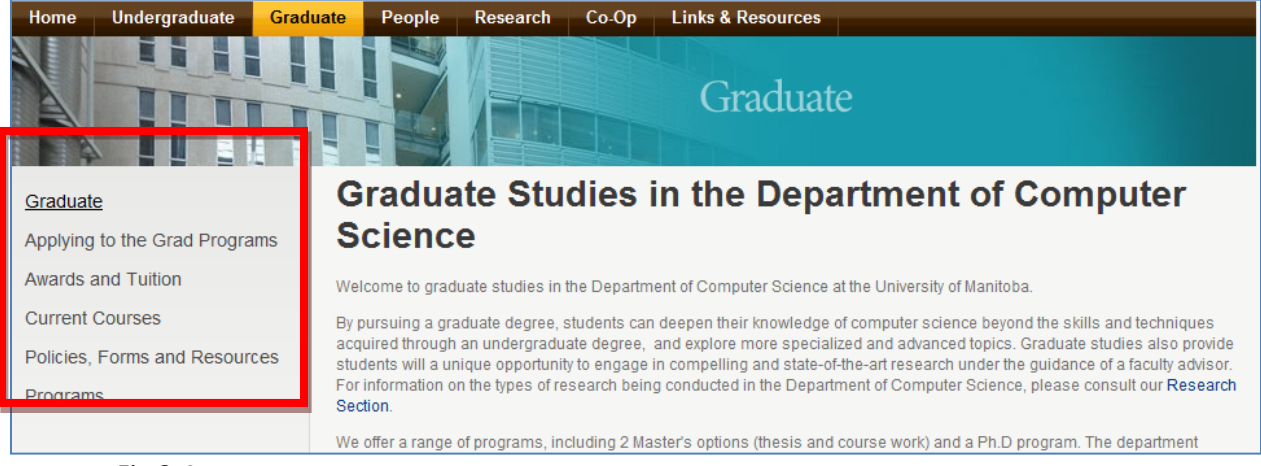

Fig 2.4

If you do spot an error or problem with the website, you can simply go back to the Perch Environment tab in your web browser and make the necessary changes. To verify that the problem was fixed in MySite, simply refresh the website preview. All changes will have been updated so you can verify that the problem has been properly fixed.

# **UPDATING THE DEPARTMENTAL WEBSITE**

This section contains all of the information you will need to be able to maintain and update the departmental website.

#### **Adding News Items**

|          | Content | <u>Apps</u> | Θ | Users |
|----------|---------|-------------|---|-------|
| MANITOBA |         | <u>News</u> |   |       |
|          |         | Events      |   |       |
| Content  |         | Pages       |   |       |
|          |         |             |   |       |

#### Fig 3.0

To add news items to your website, select the **News** link from the Apps drop-down menu. The News page will list all current news items on your website, and

information such as the post titles, publication status, and date created.

To add a new news item, click on the **Add new post** link in the left sidebar. Adding new news posts is a simple process.

Enter the title of your news item in the **Title** textbox. Below the Title textbox you can enter the date upon which you wish the new item to be published.

Entering the current date or any date in the past will cause the news post to be visible on the website immediately. News items will appear on the website chronologically, with more recent items at the top of the page.

Entering values that would place the news item at any time in the future will not publish the news item

| UNIVERSITY<br>MANITOBA |
|------------------------|
| News                   |
| Filter                 |
| By category            |
| <u>Events</u>          |
| Manage categories      |
| New Post               |
| Add new post           |

Fig 3.1

instantly. The news item will be published on the date in the future that you have set.

Information entered in the **Post** text field will appear along with the news item on the home page. The **More Info** text field can be used to provide more detailed information about the news item, but it will not appear on the home page. A link below the news item will allow users to view this extra information. If there is an image related to this news post it can be uploaded using the **Post image** field. When you are ready to publish your news item, click on the **Save** button at the bottom of the page.

#### **Adding Important Dates**

**Step 1:** Login to Perch or Click the **Content** button at the top of your screen. **Step 2:** Scroll down to the bottom of your screen and click **Important Dates** in the organize **By type** navigation. The By type navigation is located on the left-hand side of your screen. Fig 4.0 shows the Important Dates and By type navigation on the left.

|                                             |   | Honouro Four Entroquitomento  |     |
|---------------------------------------------|---|-------------------------------|-----|
| By type                                     |   | Honours Year 2 Requirements   | NEW |
| Article<br>Code Block                       | - | Honours Year 3 Requirements   | NEW |
| Contact<br>Courses List                     | - | Honours Year 4 Requirements   | NEW |
| FAQ<br>Faculty Head List                    | - | Major Year 1 Requirements     | NEW |
| File<br>Four Text Columns                   | - | Major Year 2 Requirements     | NEW |
| Global Footer<br>Google Analytics           | - | Major Year 3 Requirements     | NEW |
| Grad Courses List<br>Grad Student List      | 2 | Major Year 4 Requirements     | NEW |
| Header Image And Title<br>Headline And List | - | CS - Math Year 1 Requirements | NEW |
| Headline And Text<br>Home Page Banner       |   | CS - Math Year 2 Requirements | NEW |
| Image<br>Important Dates                    | - | CS - Math Year 3 Requirements | NEW |
| List of Links<br>Map                        | - | CS - Math Year 4 Requirements | NEW |

Fig 4.0

**Step 3:** You will be taken to a new screen (as shown in Fig 4.1) that displays only **Important Dates** page. Choose the page you want to update the important dates of by clicking it.

| Content                                                                                                    |           |                 |                 | 🛞 My Site 🔞 |
|----------------------------------------------------------------------------------------------------|-----------|-----------------|-----------------|-------------|
| Filter All New                                                                                                    | Page      | Region          | Туре            |             |
| ~                                                                                                    | Home page | Important Dates | Important Dates |             |
| By page assignment                                                                                                    |           |                 |                 |             |
| stituted<br>Home sade<br>Comouting<br>Erad<br>Graduate – Applying to the grad<br>programs<br>Graduate – Avards and tutton<br>Graduate – Avards and tutton<br>Graduate – Policies forms and<br>resources<br>Graduate – Policies forms and<br>resources<br>Graduate – Policies forms and<br>resources<br>Graduate – Policies forms and<br>Graduate – Reside edit<br>Graduate – Reside edit<br>Graduate – Test with sidebar<br>graduate – Test with sidebar<br>Pacide – Graduate students<br>Pacide – Carduate students<br>Pacide – Testino123456<br>Pacide – Testino123456<br>Pacide – Deve testino123456<br>Pacide – Without sidebar<br>Research – Dave testino123456 |           |                 |                 |             |

**Step 4:** You are taken to a new screen (shown in Fig 4.2) where you can add and edit important dates. Add an important date by clicking **Save and Add Another**.

| tem 3                                   |                                                                | Dele |
|-----------------------------------------|----------------------------------------------------------------|------|
| Date of event                           | 18 • Nov • 2011 •                                              |      |
| Alternate Display of Date<br>(Optional) | Usefule for date periods. Ie) January 7 - 14                   |      |
| Description                             | HI HZ HB H4 H5 H6 ¶   B <i>I</i> <del>S</del>   🗄  =   🔳 🚥   🍫 |      |
|                                         | Information about the event goes here.                         |      |
|                                         |                                                                |      |
|                                         |                                                                |      |
|                                         |                                                                |      |
|                                         |                                                                |      |
|                                         |                                                                |      |
|                                         |                                                                |      |
|                                         |                                                                |      |
| E Savo ac Draft                         | Save & Add another or Cancel                                   |      |

**Step 5:** Enter the information you would like in the textbox and click **Save** when you are satisfied. You can click **Discard** at any time to discard all changes and exit. The date field refers to the date of the event. You may omit this field and enter information into the

Alternate Display of Date to display a range of dates (i.e., January 7-14). The description box displays all the information about the important date you are posting. Fig 4.3 shows a view of the edit box with information added.

| Content / Editin                                              | g 'Important Da                         | tes' Region                                                            | 🛞 My Site 🕜 Help |
|---------------------------------------------------------------|-----------------------------------------|------------------------------------------------------------------------|------------------|
| About this region                                             | 2011-11-12                              |                                                                        | Delete           |
| This region may contain one or                                | Date of event                           | 12 • Nov • 2011 • *                                                    |                  |
| more items. Required fields are<br>marked with an asterisk *. | Alternate Display of Date<br>(Optional) | Another IMportant date<br>Usefule for date periods. ie) January 7 - 14 |                  |
| llems                                                         | Description                             | на на на на на на на на на на на на на н                               |                  |
| 2011-11-12<br>2011-11-16                                      |                                         | It is an interesting event                                             |                  |
| Page assignment                                               |                                         |                                                                        |                  |
| This region is only available<br>within:                      |                                         |                                                                        |                  |
| /index.php                                                    |                                         |                                                                        |                  |
|                                                               |                                         |                                                                        |                  |
|                                                               |                                         |                                                                        |                  |
|                                                               |                                         |                                                                        |                  |
|                                                               |                                         |                                                                        |                  |
|                                                               |                                         |                                                                        |                  |

Fig 4.3

# **Adding Events and Seminars**

| UNIVERSITY<br>MANITOBA | Content | Apps          | 0 | Users |
|------------------------|---------|---------------|---|-------|
|                        | Ť       | News          |   |       |
|                        |         | <u>Events</u> |   |       |
| Content                |         | Pages         |   |       |
|                        |         |               |   |       |

# Fig 5.0

To add a new event, select the **Events** link from the Apps drop-down menu. The Events page will list all current events, displaying titles and the dates of each event.

To add a new event, click on the **Add new event** link in the left sidebar. Enter the name of your event in the **Name** textbox, and set the date of the event using the drop-down boxes below the Name textbox.

The **Description** text field will contain the key information you would like visitors to your website to know about your event. Any text entered here will be displayed on the home page along with your event.

If there is an image related to this event such as a poster, it can be uploaded using the **Image** field. Enter the location of the event in the **Location** 

textbox. The location entered will also appear on the

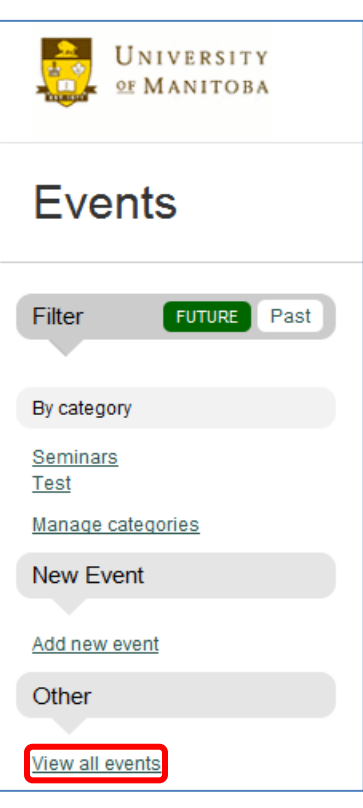

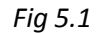

home page below the event name and date, but above the description. The **More Info** field can be used to provide users with additional information regarding the event. Any text entered here will not be visible on the home page. A link below the event listing will allow users to read this extra material.

If the event you are creating is a seminar, check the **Seminar** checkbox under the **Categories** heading. If your event is not a seminar, you may leave this box unchecked. Seminars will appear on the home page with "Seminar :" added to the beginning of what was entered in the Name field. Seminars will also appear highlighted in yellow on the Events Calendar.

When your new event is ready to be published, click on the **Save** button at the bottom of the page.

## **Delete a Page**

Step 1: Login to Perch or Click the Content button at the top of your screen.Step 2: Click the Pages button under the Apps drop-down box. Fig 6.0 shows a view of the Apps drop-down box and pages is highlighted.

| Events |          |
|--------|----------|
| iges   | 💮 My Sit |

**Step 3:** You will be taken to a new page where all the pages on the website are displayed. Fig 6.1 shows a small piece of the view you will have. Find the page you want to delete. Click the red **Delete** button. Ensure that the Title of the page you want to delete is aligned horizontally with the delete button you click.

| Group   | Title           | Path                |                |
|---------|-----------------|---------------------|----------------|
| Default | Home page       |                     | Reorder Delete |
|         | Faq             | /faq.php            | Delete         |
|         | Computing       | /computing          | Delete         |
|         | Events Calendar | /events             | Reorder Delete |
|         | Events Listing  | /events/listing.php | Delete         |
|         | Graduate        | /graduate           | Reorder Delete |

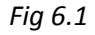

**Step 4:** Clicking delete will take you to a page where you need to confirm the deletion. Fig 6.2 displays what you would see if you chose to delete a page titled "f". Click **Confirm** to delete the page or **Cancel** to not delete the page.

|        | _         |  |  |
|--------|-----------|--|--|
| Delete | or Cancel |  |  |
|        |           |  |  |

Fig 6.2

Step 5: The page has been deleted from the navigation.

# **Adding Images and Files**

| University<br>Manitoba | Content Apps O            | Users                       | Settings My Account | Log out |
|------------------------|---------------------------|-----------------------------|---------------------|---------|
| Content                |                           |                             | 🛞 My Site           | ? Help  |
| Filter ALL New         | Page                      | Region                      | Туре                |         |
|                        | Minor in computer science | Content                     | Text Block          | Delete  |
|                        | Page title                | Content                     | Text Block          | Delete  |
|                        | Requirements              | Content                     | Text Block          | Delete  |
|                        | -                         | Honours Year 1 Requirements | Requirements List   | Delete  |
|                        | -                         | Honours Year 2 Requirements | Requirements List   | Delete  |
|                        | -                         | Honours Year 3 Requirements | Requirements List   | Delete  |

Fig 7.0

When editing pages of the **Text Block** type, it is possible to easily add images directly onto the page. Begin by clicking on the **Content** link next to the page you want to edit.

| Content |                                                       |
|---------|-------------------------------------------------------|
| Te      | Text<br>Source C. C. C. C. C. C. C. C. C. C. C. C. C. |
|         | body p //                                             |

# Fig 7.1

On the content editing page, click on the Image button, located at the far left of the third toolbar from the top of the text box. You will see a pop-up like the one below.

| From here, you have two options for    |
|----------------------------------------|
| adding images to your page. You can    |
| insert an image that is already        |
| uploaded to your website, or upload an |
| image from your computer.              |

| Image Info       Link       Upload       Advanced         URL                                                                                                    | Image Properties                                                                                                    |
|----------------------------------------------------------------------------------------------------|----------------------------------------------------------------------------------------------------|
| Width       Image: Construct of the system of the system of | Image Info Link Upload Advanced URL Alternative Text                                                                                                    |
| OK b Cancel x                                                                                                    | Width          • • •          Height          • • •          Border          • • •          HSpace          • • •          VSpace          • • •          Align <not set=""> •           • • •</not> |

Fig 7.2

# **Uploading Images**

Click on the **Upload** tab at the top of the Image Properties pop up. Click on the **Choose File** button, and select the image you want to upload. After selecting your image, click on Send It to the Server.

| Image Prop                                                  | erties                                |                    |              |     |    |   |        | 8 |
|-------------------------------------------------------------|---------------------------------------|--------------------|--------------|-----|----|---|--------|---|
| Image Info<br>Send it to the<br>Choose Fil<br>Send it to th | Link<br>Server<br>e techp<br>e Server | Upload<br>ocb0928. | Advan<br>jpg | ced |    |   |        |   |
|                                                             |                                       |                    |              |     | ОК | 4 | Cancel | × |

Fig 7.3

#### Adding Images via URL

When the Image Properties popup appears, paste the URL of the image you would like to insert into the URL text box. Press the Tab key on your keyboard or click anywhere else on the screen to update the window with your image.

| Image Properties                                                           |                                                                                                    |
|----------------------------------------------------------------------------|----------------------------------------------------------------------------------------------------|
| Image Info Link Upload                                                     | Advanced                                                                                                    |
| cs.umanitoba.ca/perch/resour                                               | rces/techpcb0928-ck.jpg                                                                                                    |
| Alternative Text                                                           |                                                                                                    |
| Width height a C<br>Border hSpace VSpace VSpace Align <not set=""> •</not> | Preview<br>Lorem ipsum dolor sit amet,<br>consectetuer adipiscing elit. Maecenas<br>feugiat consequat diam. Maecenas<br>metus. Vivamus diam purus, cursus a,<br>commodo non, facilisis vitae, nulla.<br>Aenean dictum lacinia tortor. Nunc<br>iaculis, nibh non iaculis aliquam, orci<br>felis euismod neque, sed ornare<br>massa mauris sed velit. Nulla pretium<br>mi et risus. Eusce mi nede temnor id<br>< |
|                                                                            | OK ► Cancel ×                                                                                                    |

Fig 7.4

# **Finishing Touches**

If you wish, you may adjust the height and width of your image, add Alternative Text, change the alignment, and add a border. When you are happy with your image, click on the green OK button.

| mage Properties Image Info Link Upload URL //nerch/resources/techpch092 | Advanced  |
|-------------------------------------------------------------------------|-----------|
| Alternative Text Width 89 a C Height 112 a C Border HSpace VSpace       | Preview   |
|                                                                         | OK Cancel |

Fig 7.5

You will now see your image inserted into your text field. If you would like to make more changes to your image, simply double click on the image and the Image Properties pop up will reappear. Otherwise, click on Save to save your changes.

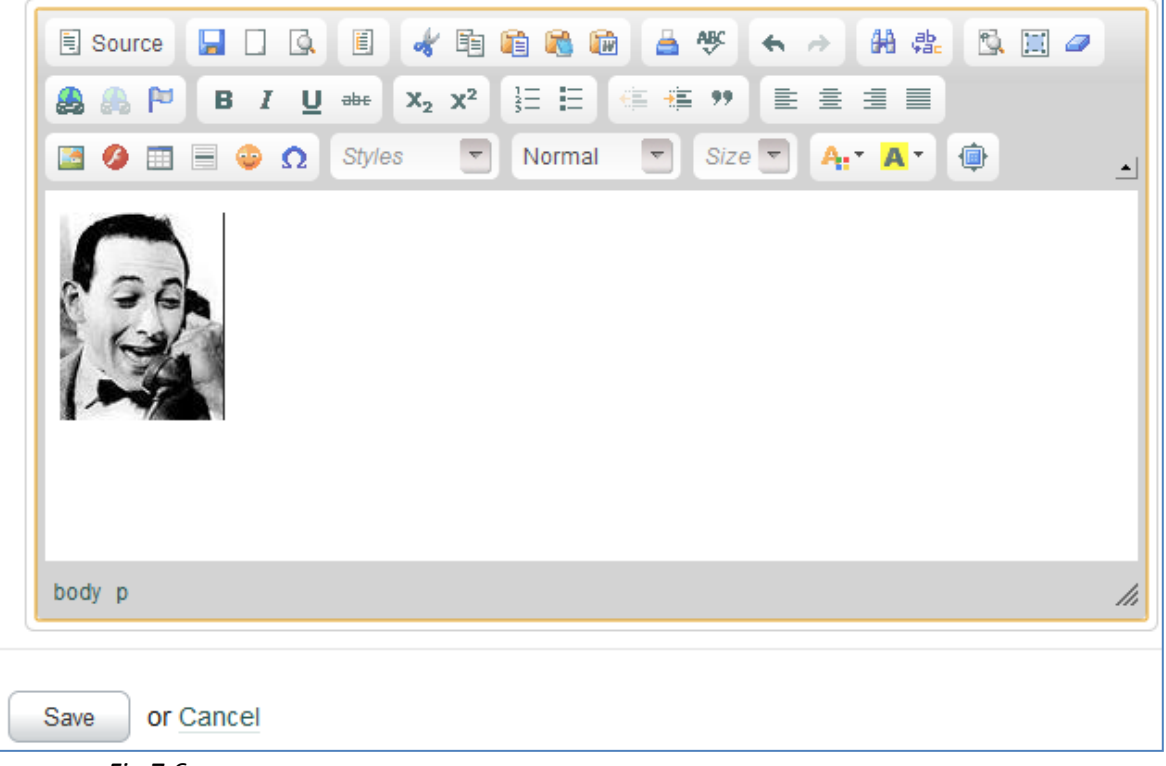

Fig 7.6

# **Adding Files**

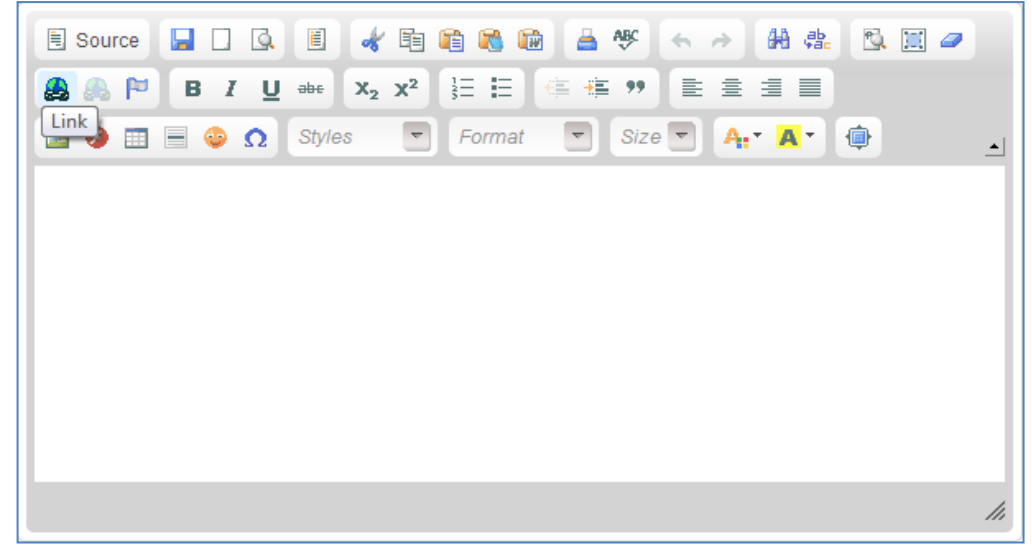

As with images, files can be uploaded when editing Text Block style pages. While editing the page, click on the Link button, located at the far left of the middle toolbar.

| Link into Target     | Upload     | Advanced |  |  |
|----------------------|------------|----------|--|--|
| Upload               |            |          |  |  |
| Choose File imp      | ortant not | es.txt   |  |  |
| Send it to the Serve | er         |          |  |  |
|                      |            |          |  |  |
|                      |            |          |  |  |
|                      |            |          |  |  |
|                      |            |          |  |  |
|                      |            |          |  |  |
|                      |            |          |  |  |
|                      |            |          |  |  |

Just like image uploads, click on the Upload tab, click the Choose File button, select your file, and then click on the blue Send it to the Server button. Click on the green OK button and you will now see a link to your newly uploaded file on the page you are editing.

# **Updating the Footer**

| University<br>Manitoba       | Content Apps O | Users                        | Settings         | My Account | Log out |
|------------------------------|----------------|------------------------------|------------------|------------|---------|
| Content                      |                |                              |                  | 💮 My Site  | P Help  |
| Filter ALL New               | Page           | Region                       | Туре             |            |         |
|                              | Shared         | Main Navigation              | Code Block       |            | Delete  |
| By page assignment           | -              | Global Footer Info and Links | Global Footer    |            | Delete  |
| Shared<br>Home page          | -              | Global Footer Code           | Code Block       |            | Delete  |
| Computing<br>Fag<br>Craduate | Home page      | Home Page Banner             | Home Page Banner |            | Delete  |

Fig 8.0

In the Content section of Perch, find the **Global Footer Info and Links** region under the Shared page. Click on this link to edit your footer.

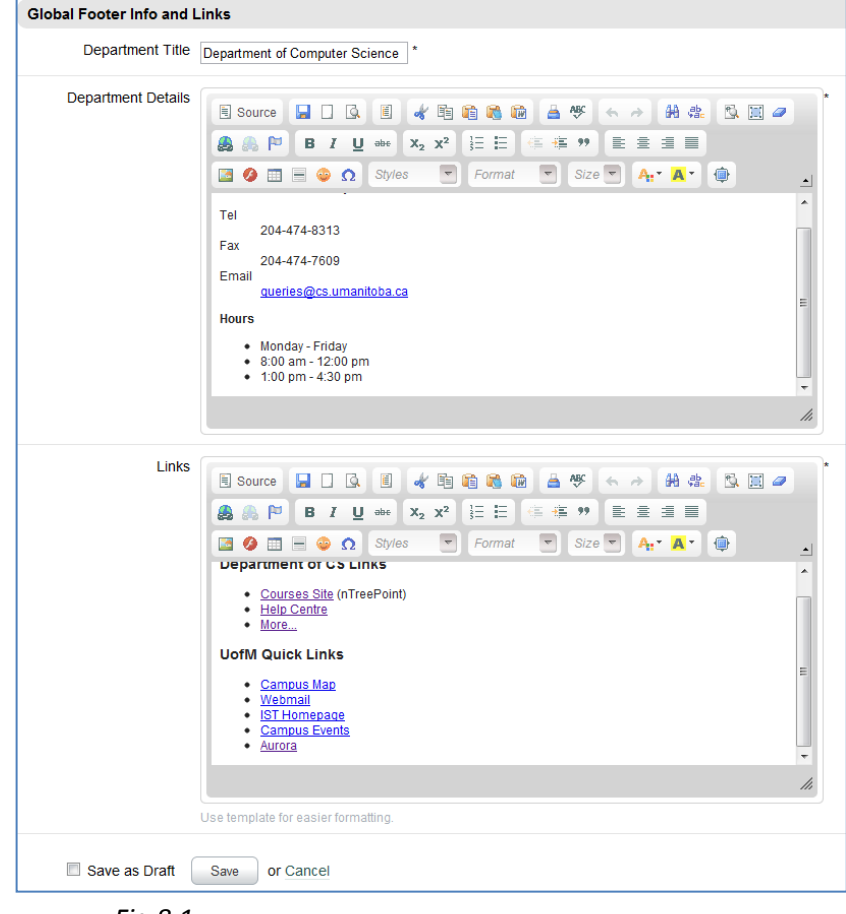

Fig 8.1

You may make changes to the Department Details and Links columns of the footer. When you are finished making your changes, click on the Save button at the bottom of the page.

# Adding FAQs

In the Content section, you will find your FAQs located under the **FAQ** page. The **FAQ Intro** page will contain the text to be displayed at the top of your FAQ page. To add new FAQs, click on the **FAQ** link shown above. The FAQs editing page will have individual sections per question, labelled as "Item 1", "Item 2", etc. If you wish, you may edit pre-existing questions.

| University<br>Manitob            | Y Content Apps    | Users     | Settings   | My Account | Log out |
|----------------------------------|-------------------|-----------|------------|------------|---------|
| Content                          | Content 💿 My Site |           |            |            |         |
| Filter ALL New                   | Page              | Region    | Туре       |            |         |
|                                  | Faq               | FAQ Intro | Text Block |            | Delete  |
| By page assignment               | -                 | FAQ       | FAQ        |            | Delete  |
| Shared<br>Home page<br>Computing | Graduate          | Content   | Text Block |            | Delete  |

Fig 9.0

To add a new question, scroll to the bottom of the page and click on the **Save & Add another** button. If you have made any changes to other FAQs, these changes will now be saved.

| Item 10           |                                                                                                    |
|-------------------|----------------------------------------------------------------------------------------------------|
| Question          |                                                                                                    |
| Show On Homepage  |                                                                                                    |
| Answer<br>Textile | Source     Image: Comparison of the comparison of the comp |

Fig 9.1

Returning to the bottom of the page will reveal that a new *Item* section has been added. Type your question into the **Question** text box at the top, and then enter your answer into the larger text box. If you would like this particular question to appear in the **Frequently Asked Questions** column in the site footer, click on the **Show On Homepage** check box.

When you are happy with your new question, click on the **Save** button at the bottom of the page. If you would like to add more questions, click on **Save & Add another**.

# **Adding Pages**

| UNIVERSITY<br>OF MANITOBA Content | Apps O<br>News  | Users |
|-----------------------------------|-----------------|-------|
| Content                           | Events<br>Pages |       |
| Fig 10.0                          |                 |       |

To add a new page to your website, begin by clicking on the **Pages** link under the **Apps** drop-down list.

| Pages                                         |                     |                     |
|-----------------------------------------------|---------------------|---------------------|
| New page                                      | Group Title         | Path                |
| Add new page                                  | Default 🛑 Home page |                     |
| Management                                    | Faq                 | /faq.php            |
| View navigation groups<br>View page templates | Computing           | /computing          |
|                                               | Events Calendar     | /events             |
| Automatically reorder pages                   | Events Listing      | /events/listing.php |
| Fig 10 1                                      |                     |                     |

Fig 10.1

To begin creating your new page, click on the **Add new page** link in the left sidebar.

|          | Page details     |                         |
|----------|------------------|-------------------------|
|          | Title            | *                       |
|          | Site section     | Resources               |
| Fig 10.2 | Template         | Content Without Sidebar |
|          | Navigation group | Default                 |
|          | Save or Cancel   |                         |

This page will present you with multiple options for your new page.

| Title:            | Enter the title of your new page into this text box.                                                                                                    |
|-------------------|----------------------------------------------------------------------------------------------------|
| Site section:     | This drop-down list will contain the various sections of your website. Select the section in which you would like your new page to appear.                                             |
| Template:         | This drop-down list will set the template for your page, such as whether or not it will contain a navigation sidebar.                                                                  |
| Navigation group: | If you would like this new page to be visible within the navigation sidebar, leave this box at "Default". If you would like this page to be hidden, select "Hide from all navigation". |

When you are satisfied with the settings for your new page, click on the **Save** button.

| University<br>Manitoba                                                                                                    | Content Apps                  | Users             | Settings                  |
|----------------------------------------------------------------------------------------------------|-------------------------------|-------------------|---------------------------|
| Content                                                                                                    |                               |                   | ę                         |
| Filter ALL New                                                                                                    | Page<br>Graduate              | Region<br>Content | <b>Type</b><br>Text Block |
| By page assignment                                                                                                    | Page title                    | Content           | NEW                       |
| Shared<br>Home page                                                                                                    | Applying to the grad programs | Content           | Text Block                |
| <u>Computing</u><br>Fag<br>Graduate                                                                                                    | Awards and tuition            | Content           | Text Block                |
| $\frac{\text{Graduate}}{\text{Graduate}} \rightarrow \text{A new test 1}$ $\frac{\text{Graduate}}{\text{Graduate}} \rightarrow \frac{\text{Applying to the grad}}{\text{Graduate}}$ | Current courses               | Content           | Grad Courses List         |
| programs<br>Graduate → Awards and tuition                                                                                                    | -                             | Past Courses      | Past Courses Links List   |

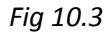

Once your page has been created successfully, return to the **Content** section and find your new page. It will be easiest to find by first finding the Site Section you selected, and then searching for the title of your new page.

Your new page will also have a green box with "NEW" written inside it under the **Type** column. This is because this new page's type has not yet been set. To set the page type and complete the new page, click on the **Content** link next to the new page.

| Please choose a template for the content you wish to add to this region.<br>If you would like to have multiple items of content in this region, select the Allow multiple items option. |  |  |  |  |
|----------------------------------------------------------------------------------------------------|--|--|--|--|
| Choose a Template                                                                                                    |  |  |  |  |
| Template Article *                                                                                                    |  |  |  |  |
| Allow multiple items                                                                                                    |  |  |  |  |
| Submit                                                                                                    |  |  |  |  |
|                                                                                                    |  |  |  |  |

Fig 10.4

You will now need to select a template for your new page. Your selection of templates will all depend on the type of content you want to place on the page. Scroll through all the options in the drop-down list and select the appropriate template.

The **Allow multiple items** check box can be used when you would like multiple instances of the template item. For example, with a FAQ template, it would be ideal to have the **Allow multiple items** box checked, as it will allow for this new FAQ page to display multiple questions. Without the box being checked, the new page would only be able to show one single question.

When you are satisfied with your template, click on the **Submit** button. You will be returned to the Content section, with your page now fully created and ready for content.

#### **Reordering Pages**

Reordering pages in Perch allows you to change the ordering of links to pages in the sidebar of each section. For example:

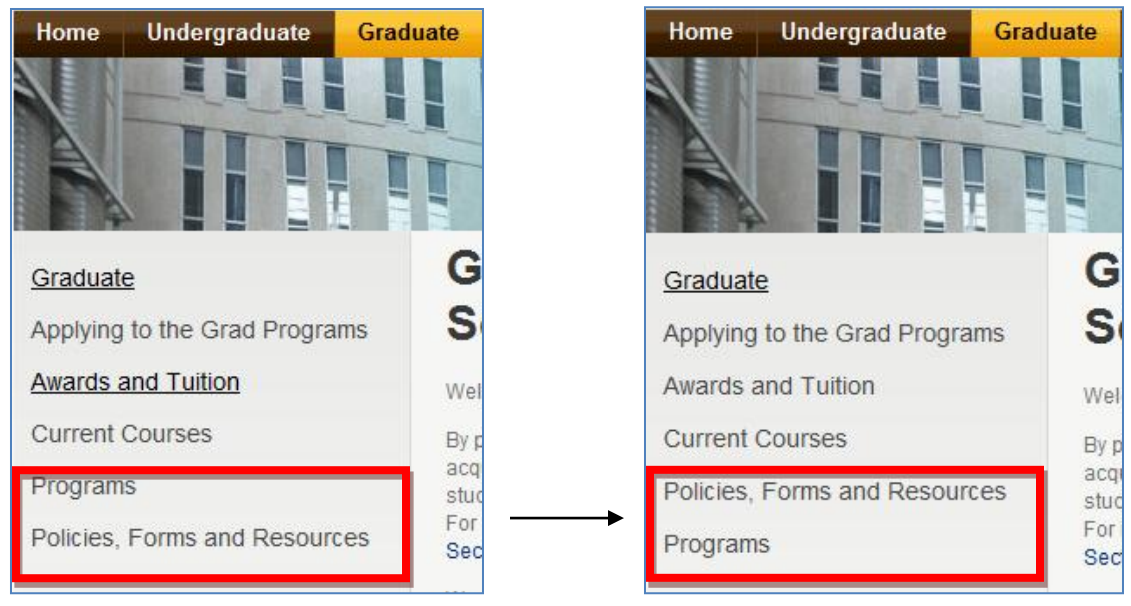

Fig 11.0

#### Steps:

- 1. Select **Pages** from the Apps tab at the top of the page.
- 2. Click on **Reorder** button for the section in which you want to reorder pages.

| Group   | Title                         | Path                                        | L.      |        |
|---------|-------------------------------|---------------------------------------------|---------|--------|
| Default | Home page                     |                                             | Reorder | Delete |
|         | Faq                           | /faq.php                                    |         | Delete |
|         | Computing                     | /computing                                  |         | Delete |
|         | Events Calendar               | /events                                     | Reorder | Delete |
|         | Events Listing                | /events/listing.php                         |         | Delete |
|         | Graduate                      | /graduate                                   | Reorder | Delete |
|         | Applying to the Grad Programs | /graduate/applying-to-the-grad-programs.php |         | Delete |
|         | Awards and Tuition            | /graduate/awards-and-tuition.php            |         | Delete |
|         | Current Courses               | /graduate/current-courses.php               |         | Delete |
|         | Past Courses (hidden)         | /graduate/past-courses.php                  |         | Delete |
|         | Programs                      | /graduate/programs.php                      |         | Delete |
|         | Policies, Forms and Resources | /graduate/policies-forms-and-resources.php  |         | Delete |
|         | Faculty                       | /people                                     | Reorder | Delete |

- 3. Change the numbering of the pages, where the page denoted by one is at the top of the list, and subsequent numbers add pages below it.
- 4. Click on the **Save** button to automatically update the ordering of pages on the website.

| Reorder pages                 |    |
|-------------------------------|----|
| Applying to the Grad Programs | 01 |
| Awards and Tuition            | 02 |
| Current Courses               | 03 |
| Past Courses                  | 04 |
| Programs                      | 05 |
| Policies, Forms and Resources | 06 |
| Save or Cancel                |    |
| Fig 11.2                      |    |

# **Deleting Content**

There are two ways to delete content in Perch.

- Delete an entire page and all its content at the same time. → see Deleting a Page
- 2. Only the desired content is deleted, while keeping the page and other content intact.

To delete specific content from a page:

- 1. Go to the Content Manager by clicking on **Content** at the top of the Perch page.
- 2. Select the page from which you want to delete content.
- Depending on the page layout, the information may be presented to you in different ways, such as a single text box, multiple text boxes, or a list of items. See Section 4 for deleting content in a text box and Section 5 for deleting content in a list.
- 4. You can remove (or edit) content from a text box by deleting text found within the box and then clicking **Save** at the bottom of the page.
- 5. You can remove an item from a list by clicking on the **Delete** button associated with the item, and then pressing delete again when prompted.

# **Updating Program Requirements**

This section includes instructions on how to view listed requirements, delete or change existing requirements or add new program requirements. The **Requirements** are located in the Undergrad section of the website. It shows the required courses for all Computer Science programs, which include the Honours and Majors programs in addition to the Mathematics and Physics Joint Honours programs.

| Home Undergraduate        | Graduate People Research Co-Op Links & Resources                                                                                                    |
|---------------------------|----------------------------------------------------------------------------------------------------|
|                           | Requirements                                                                                                    |
| About the Program         |                                                                                                    |
| A Page1                   | The course requirements listed below are given as a reference for computer science students. For full degree requirements,<br>please consult the University Calendar.                                                                                                    |
| Adding Files              | Honours                                                                                                    |
| Adding Images             | Normal Action of the second second seco |
| Areas of Specialization   | Year 1                                                                                                    |
| Co-Op Program             | COMP 1010 Minimum Grade: A+                                                                                                    |
| Courses                   | COMP 1020 Minimum Grade: C+                                                                                                    |
| Delete This Page          | MATH 1300                                                                                                    |
| Henouro                   | MATH 1500                                                                                                    |
| Honours                   | TEST 1200 Minimum Grade: A++                                                                                                    |
| Joint Programs            | Voor 2                                                                                                    |
| Major                     |                                                                                                    |
| Minor in Computer Science | COMP 2080                                                                                                    |
| Requirements              | COMP 2130                                                                                                    |
| Test                      | COMP 2140                                                                                                    |
| CSSA                      | COMP 2150                                                                                                    |

Fig 12.0

# Viewing existing requirements

On the main **Content Page**, you can scroll down to the Undergrad section to find the lists for the requirements page. The requirements are divided up by program and year, and will be listed as a **Requirements List** under the heading **Type**. Find the program and year the requirement you want is listed under and click on the *description*.

| Requirements | Content                     | Text Block        | Delete |
|--------------|-----------------------------|-------------------|--------|
| -            | Honours Year 1 Requirements | Requirements List | Delete |
| -            | Honours Year 2 Requirements | Requirements List | Delete |

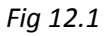

This will bring you to the Content Editor, where you can now change, delete or add requirements, as seen in Fig 10.2 below:

| Content / Editing                                          | g 'Honours Year 3 Requirements' Region | 🛞 My Site | Help   |
|------------------------------------------------------------|----------------------------------------|-----------|--------|
| About this region<br>This region may contain one or        | COMP 3030 Requirement COMP 3030 *      |           | Delete |
| more items. Required fields are marked with an asterisk *. | Minimum Grade                          |           |        |
| Items                                                      | COMP 3170                              |           | Delete |
| COMP 3030                                                  | Requirement COMP 3170 *                |           | 1      |
| COMP 3370<br>COMP 3350                                     | Minimum Grade                          |           |        |
| Fig 12.2                                                   |                                        |           | /      |

# Deleting a requirement

Find the requirement you want to delete via the steps outlined above. Click the **Delete** button (as seen in Fig 10.2) that is associated with the requirement. You will be asked if you really want to delete the requirement and can do so by clicking the delete button.

# Changing an existing requirement

Following the steps outlined in the above section **Viewing existing requirements**, find the requirement you want to edit. You can change the name or text displayed in the Requirement field, as well as the minimum letter grade needed. Click on the **Save** button at the bottom of the screen in order to save changes and update the requirement on the website.

# Adding a new requirement

Following the steps outlined in the above section **Viewing existing requirements**, find the requirement list to which you want to add a new requirement. Scroll down to the bottom of the screen and click on the **Save & Add another button**. The screen will refresh and a new, empty requirement will be listed at the bottom of the page. Fill in the desired information and then click on the **Save** button to add the new requirement to the website.

*Note:* If you don't want the new requirement to be at the end of the list, you need to manually move all information to free up space in the middle or beginning of the list.

#### **Roles of Templates in Perch**

Templates play an important role in adding new pages to the website. There are two places where templates are used when creating a page. The first is encountered when adding a page and the template is used to determine the page layout. The second is found when adding content to a page.

#### Page Lay-out Templates

Templates used for page layouts allow for the addition or exclusion of a sidebar. The two options you should be choosing between are **Content with Sidebar** or **Content without Sidebar**. If you are adding a page to a section that already uses a sidebar to navigate or else you need a sidebar for navigation, then select Content with Sidebar.

#### **Content Templates**

The most commonly used content templates are **Text Blocks**, **Four Text Columns** and **Lists**. Lists are further broken down into a variety of customized list types, such as Faculty Lists, Student Lists and Course Lists. The template you choose to use depends on the type of information you want to share on the page. If it is a single block of text, then a Text Block will be best. If there are multiple columns needed, then Four Text Columns is a good choice. Lists are generally customized to hold all of the necessary information (see below for customization instructions).

| Please choose a template for                                                                                | r the content you wish to                                                                                              | o a | dd to this region. |  |  |  |
|----------------------------------------------------------------------------------------------------|----------------------------------------------------------------------------------------------------|-----|--------------------|--|--|--|
| If you would like to have multiple items of content in this region, select the Allow multiple items option. |                                                                                                    |     |                    |  |  |  |
| Choose a Template                                                                                           |                                                                                                    |     |                    |  |  |  |
| Template                                                                                                    | Text Block                                                                                                    | Ŧ   | *                  |  |  |  |
| Allow multiple items                                                                                        | Google Analytics<br>Grad Courses List<br>Grad Student List                                                             | *   |                    |  |  |  |
| Submit                                                                                                    | Header Image And Title<br>Headline And List<br>Headline And Text<br>Home Page Banner<br>Image                          |     |                    |  |  |  |
| You are running version 1.7 - a new                                                                         | Important Dates<br>List Of Links<br>Map<br>Past Courses Links List<br>People List<br>Requirements List<br>Research Row | ш   |                    |  |  |  |
|                                                                                                    | Research Row Backup<br>Specialization Row<br>Staff List<br>Text<br>Text Block                                          | -   |                    |  |  |  |

Fig 13.0

# **Template Customization**

There may be an instance where you need a custom template in order to properly display information on the website. In this case, please contact Dr. Mike Domaratzki and he will help you to design and build a custom template.

# FAQs

Q: What can I do to learn more about Perch?

**A**: To learn more about the Perch Content Management System you can visit their website at <a href="http://grabaperch.com/">http://grabaperch.com/</a>. Here you can find general information as well as online documentation.

Q: Can I change my username?

**A**: Yes. When viewing your account from the **Users** page you may change not only your username, but your first and last names, as well as email address.

Q: Can I change the password I use to login?

**A**: Yes. When on the main **Content** page, click on **My Account** in the top right corner. You will then be given the option to change your login password.

**Q**: How do I know which page type does what?

**A**: Each page type has a specific function based on how the template was coded. Each type is described in the section of the user manual describing how to create a new page.

**Q**: How do I sort page types?

**A**: Click the **Content** button and scroll down to the bottom of your page. On the left of your screen is a box called **By Type**. Clicking any of the links under **By Type** will show you a page containing only pages of that type.

Q: Can I create a new page without having it visible on the website?

**A**: Yes. Once a page has been created, even if it doesn't have any content, it can be accessed on the website. To hide it from users, select the **Hide from all navigation** option when creating the page.

Q: Can I make changes to a page without having these changes reflected on the website?
A: Yes. While editing a page, select the Save as Draft checkbox before clicking the Save button. Any changes made will be visible within the Perch editing environment, but will not be reflected on the website.

Q: When are the changes I made in Perch reflected on the live website?A: Changes are made as soon as you click the Save button when editing or creating a page. You can view your changes by navigating to your page on the MySite and refreshing that page.

Q: I need something done that is not outlined in the manual. Who do I contact?A: It is best to contact Dr. Mike Domaratzki or Dr. Jim Young if you are having any problems with Perch or need any customized work done on the website.

# GLOSSARY

Browser: What you use to view web pages (i.e., Internet Explorer, Google Chrome and Firefox).

Cancel: Discard any changes you have made and exit your current editing screen.

**Content Management System (CMS):** A platform that websites use to control and update all of their content and pages.

**Content:** Information displayed to users.

File Transfer Protocol (FTP): Used by web developers to transfer files onto their server.

Footer: Information is displayed on the bottom of many pages.

Header: Information is displayed at the top of many pages.

HTML: The most basic programming language available to web developers.

**Link/URL:** Text that appears in a different colour and when clicked takes you to another page or area on your current page.

MySQL: Database software that has many internal uses.

MySite: Website that displays everything as seen by users in the Perch CMS.

Navigation: How users find and view things on your website.

Item: Content to be displayed on a page.

Page: User-created sections that hold items and content.

Perch: CMS that is being used for the Computer Science department website.

PHP: A scripting language that is used by web developers.

**Region:** Refers to the nesting of pages. Pages that are nested within "Home" are in the region of "Home".

Save and Add Another: Button that is used to add another item of content to a page.

Server: Location where everything is stored and accessed by users internally and externally.

Template: Pre-defined page that is used when creating a page.

**Type:** Used to define what kind of content you need on your page.

Web Development Language: Programming languages used to create and maintain websites.

**Upload:** Transfer data from your computer to another.

# **QUICK REFERENCE SHEET**

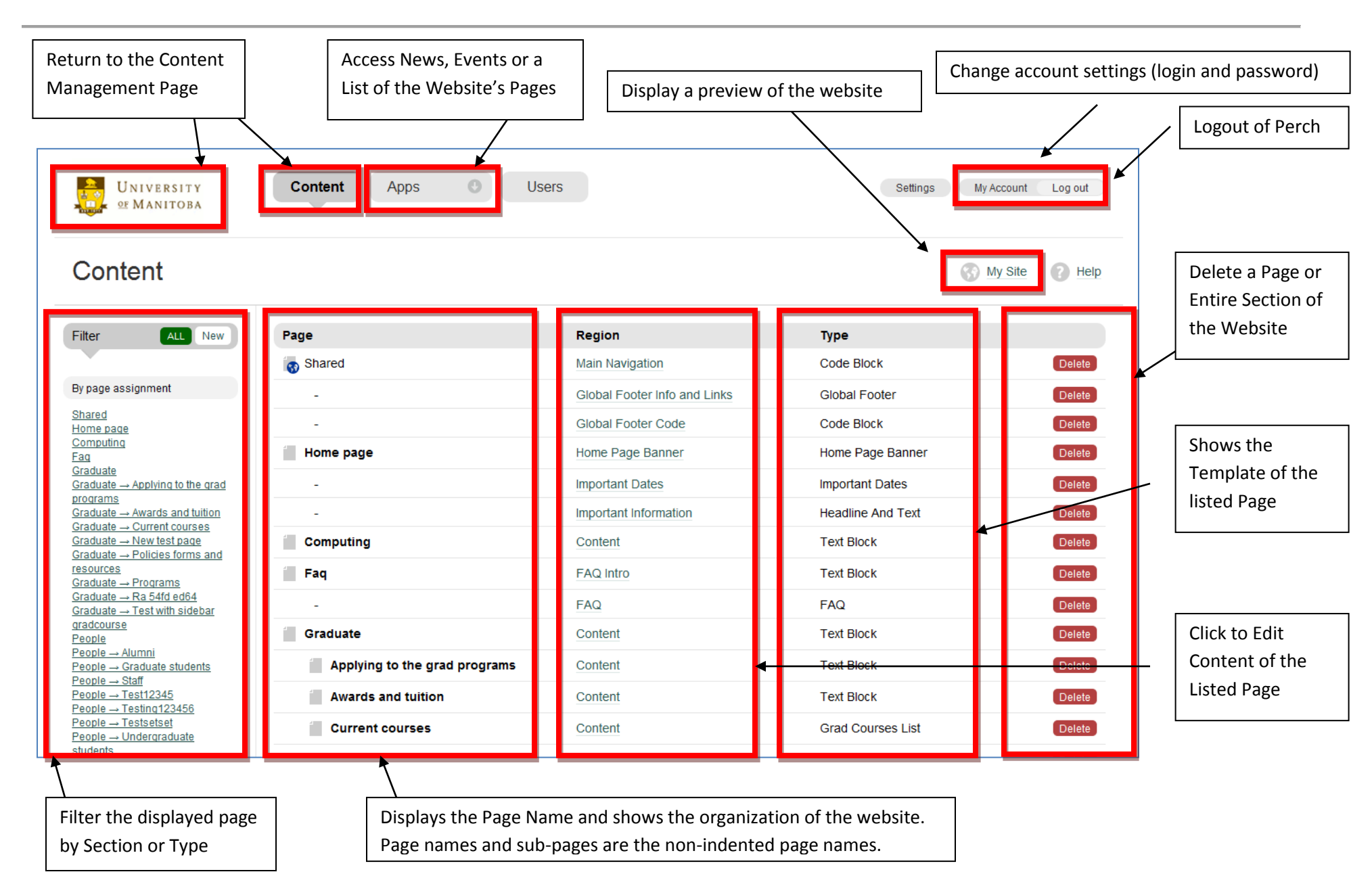